| Nr | Gesproken tekst                                                                                                    |
|----|----------------------------------------------------------------------------------------------------|
| 1  | Klik op Reports, Boekhouding.                                                                                                    |
| 2  | U ziet onder dossier het rapport 07 saldo provisies.                                                                                                    |
| 3  | U klikt op het plusje en zie dat dit rapport geeft een overzicht per dossier van de saldi aan provisies over alle debiteuren van het dossier geeft                     |
| 4  | Dit impliceert dat er boekingen zijn gebeurd op een grootboek met codes 9<br>belaste provisie en/of 10 onbelaste provisie.                                             |
| 5  | De instelling van dit grootboeknummer is terug te vinden onder Accounting Partnerinstellingen.                                                                         |
| 6  | Klik op de naam van het rapport. Aan de rechterzijde kunt u nu de criteria<br>invullen.                                                                                |
| 7  | Kies het provisietype, belast, onbelast of beide.                                                                                                    |
| 8  | Duid de boekhoudpartner aan.                                                                                                    |
| 9  | Geef als startdatum de eerste dag van het eerste boekjaar in en als<br>einddatum bijvoorbeeld vandaag om een volledig overzicht van het saldo<br>provisies te bekomen. |
| 10 | Bij type kunt u bepalen of het alle dossiers of enkel actieve of afgesloten dossiers betreft.                                                                          |
| 11 | U kunt al dan niet groeperen per dominus en al dan niet het 0 dossier meenemen.                                                                                        |
| 12 | Indien van toepassing kunt u onder kantoor of familie eventueel een bijkomende analytische selectie opgeven.                                                           |
| 13 | Klik op Uitvoeren om het rapport te trekken.                                                                                                    |
| 14 | U ziet nu per dossier het nog te verrekenen saldo aan provisies en de datum van de laatste verrichting.                                                                |
| 15 | U ziet eerst de kolom Gefactureerd per dossier en daarnaast het bedrag reeds verrekend in de facturatiemodule.                                                         |
| 16 | Een dossier met een x vooraan is een afgesloten dossier.                                                                                                    |
| 17 | Links bovenaan kunt u het rapport afdrukken of exporteren als pdf of excel document.                                                                                   |
| 18 | U kunt bladeren in het rapport of direct naar de eerste of laatste pagina springen. U kunt ook in- of uitzoomen op de pagina.                                          |
| 19 | De beschikbare saldi zijn ook zichtbaar in de module Billing, zodat u gemakkelijk een bepaald bedrag kunt verrekenen.                                                  |
| 20 | Wij verwijzen hiervoor graag naar de tutorial Billing verrekening belaste en onbelaste provisies.                                                                      |